# CONCUR TRAVEL & EXPENSE

### TRAVEL UPDATES EFFECTIVE JANUARY 1, 2024 Presented: Amanda G. Tobias, SFSU

Financial Services 01/18/2024

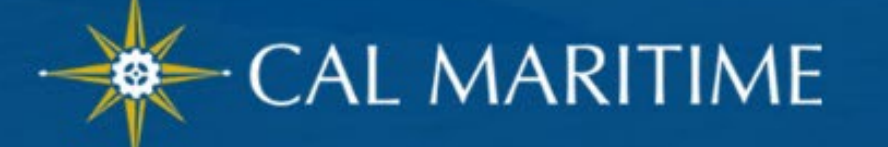

# CSU Wide Policy Update - Jan. 1, 2024

- Domestic Meals have changed to location based per diem.
  - Travel prior to 1/01/24 will use the legacy travel policy.
- Per diem is calculated based on the destination of your lodging.
- This eliminates receipts, complies with federal guidelines, and avoids tax implications.
- Lodging is still actuals up to \$275 a night (excluding taxes and fees). Itemized receipts required.

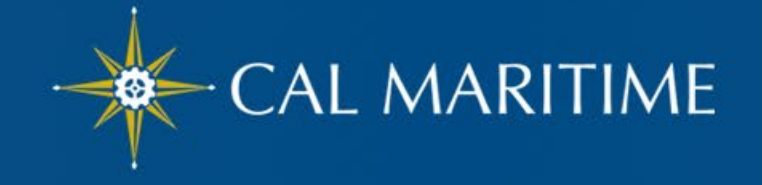

# Per Diem Coverage

The per diem rates are as follows:

#### **Continental United States (CONUS)**

For domestic or continental United States (CONUS), the meals and incidental expense rates are set by the <u>U.S. General Services Administration</u> (referred to as GSA)

#### **Outside the Continental United States (OCONUS)**

1. For Alaska, Hawaii, and US territories, the rates are set by the <u>US Department of Defense</u>.

2. For international travel meals and incidental expenses, the rates are set by the <u>U.S. Department of State</u>. (M&IE and Lodging.)

The first and last day across the board is calculated at 75% of the per diem. GSA rates refresh annually, and US Dept. of State, and US Dept of Defense refresh monthly.

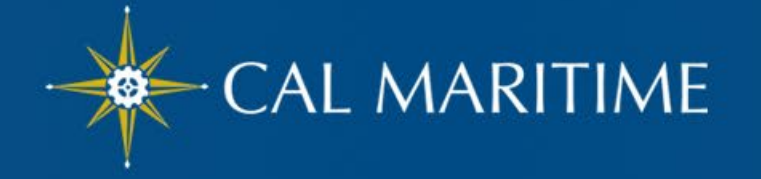

### GSA Meal & Incidental Expenses (M&IE) Breakdown

#### M&IE Breakdown

| M&IE<br>Total <sup>1</sup> | Continental<br>Breakfast/<br>Breakfast <sup>2</sup> | Lunch <sup>2</sup> | Dinner <sup>2</sup> | Incidental<br>Expenses | First & Last<br>Day of Travel <sup>3</sup> |
|----------------------------|-----------------------------------------------------|--------------------|---------------------|------------------------|--------------------------------------------|
| \$59                       | \$13                                                | \$15               | \$26                | \$5                    | \$44.25                                    |
| \$64                       | \$14                                                | \$16               | \$29                | \$5                    | \$48.00                                    |
| \$69                       | \$16                                                | \$17               | \$31                | \$5                    | \$51.75                                    |
| \$74                       | \$17                                                | \$18               | \$34                | \$5                    | \$55.50                                    |
| \$79                       | \$18                                                | \$20               | \$36                | \$5                    | \$59.25                                    |

#### GSA M&IE breakdown

- 5 ranges for domestic locations
- Ranges shown from \$59-\$79 (\$54-\$74 without incidentals).
- Displays first and last day of travel (up to 75% of entire day). Full amount of a provided meal will reduce the 75% total.
- Use chart as guide to deduct provided meals.

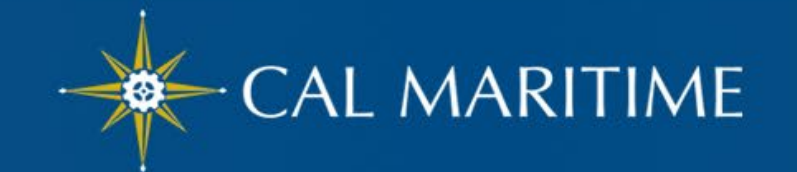

# **M&IE** Limits

- Less than 24 hours with no overnight stay—
   Reportable taxable income
- Less than 24 hours with overnight stay –
   ▶ 75% of location based per diem rate

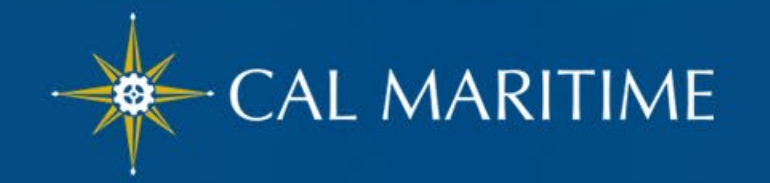

### Location Based Per Diem (Travel Request)

#### **Old Legacy Travel Policy**

|                                          |                    | _                |                             | Administration   | •   Help |
|------------------------------------------|--------------------|------------------|-----------------------------|------------------|----------|
| SAP Uncur C Requests                     | Travel             | Expense          | Ē                           | Pro              | file • 💄 |
| Manage Requests Process Requ             | ests               |                  |                             |                  |          |
| New Expense: 04b<br>11/08/2023           | ). Meals           | 5 - Do           | mestic                      | Cancel           | Save     |
| Allocate                                 |                    |                  |                             |                  |          |
| Travel Start Date                        |                    | Tr               | avel End Date               |                  |          |
| 11/08/2023                               |                    |                  | 11/13/2023                  |                  |          |
| # of Business Days *                     |                    | No               | on-GSA Daily Meal Rate      | e                |          |
| 5                                        |                    |                  | 55                          |                  |          |
| Amount Wate automatically calculate when | n you hit save.    | Co               | on tents To/From Appro      | overs/Processors |          |
|                                          |                    |                  |                             |                  |          |
| Currency                                 |                    |                  | Amount                      |                  |          |
| US, Dollar                               |                    |                  |                             |                  |          |
| Save Cancel                              | # of da<br>based ( | ys aut<br>on sta | o calculated<br>rt/end date | d upon Sav<br>e  | ve       |

#### New Updated Meals Per Diem

| SAP Concur C Requests -                                           | 0                                     | CW   |
|-------------------------------------------------------------------|---------------------------------------|------|
| New Expense: 04a. Meal & Incidental                               | s Per Diem Cancel                     | Save |
| () Allocate                                                       |                                       |      |
| Travel Start Date                                                 | Travel End Date                       |      |
| 11/08/2023                                                        | 11/13/2023                            |      |
| Destination                                                       | Reduction Amount * 🚱                  |      |
| Sacramento, California                                            | × • 0                                 |      |
| Amount - Will automatically calculate when you hit save. Currency | Comments To/From Approvers/Processors |      |
| US, Dollar                                                        |                                       |      |
| Auto calculates<br>on Save                                        |                                       | /    |
| Save Cancel                                                       |                                       |      |

New Expense Type: Meals and Incidentals Per Diem

- By clicking Save, the full per diem amount will be added to the travel request based on destination indicated on the header.
- Use Reduction Amount Field if needed.

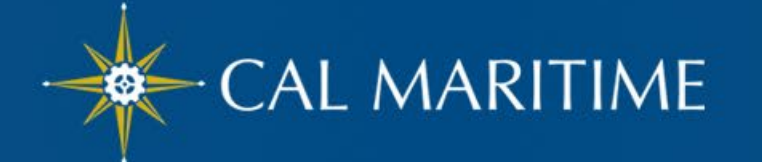

### Location Based Per Diem (Travel Request)

| Conference \$379.50                     |                        | Copy Request Subm              | it Request |                    |
|-----------------------------------------|------------------------|--------------------------------|------------|--------------------|
| Request Details 🗸 Print 🗸 Attachments 🗸 |                        |                                |            |                    |
| EXPECTED EXPENSES                       |                        |                                |            |                    |
| Add Edit Delete Allocate                |                        |                                |            |                    |
| ☐ Expense type↓↑                        | Details↓↑              | Date↓ <del>7</del> Amount↓↑ Re | quested↓↑  |                    |
| 04a. Meal & Incidentals Per Diem        | Sacramento, California | 11/08/2023 \$379.50            | \$379.50   |                    |
| 1 Allocate                              |                        |                                |            | Amount is          |
| Travel Start Date                       |                        | Travel End Date                |            | now \$100 less     |
| 11/08/2023                              |                        | 11/13/2023                     |            |                    |
| Destination                             |                        | Reduction Amount * 😮           |            |                    |
| Sacramento, California                  | × •                    | 100                            |            |                    |
| Expense type↓↑                          |                        | Details↓↑                      | Date↓F     | Amount Requested 1 |
| 04a. Meal & Incidentals Per Diem        |                        | Sacramento, California         | 11/08/2023 | \$279.50 \$279.50  |
|                                         |                        |                                |            |                    |

### **Employee Per Diem Process - Expense**

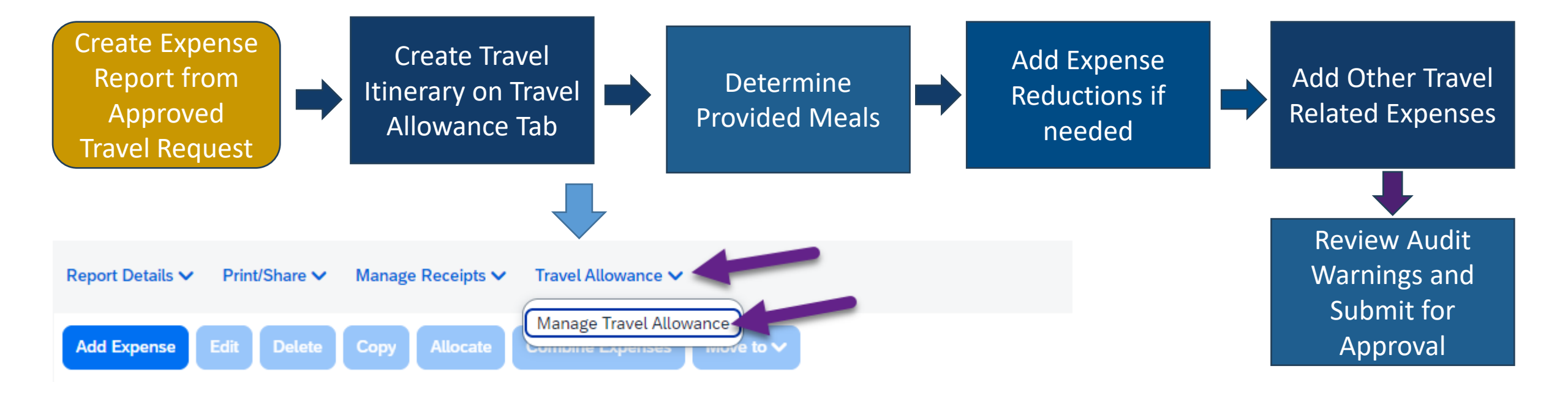

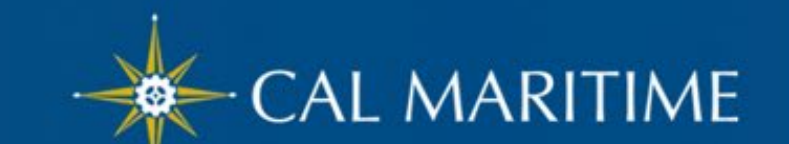

### **Create Travel Allowance Itinerary**

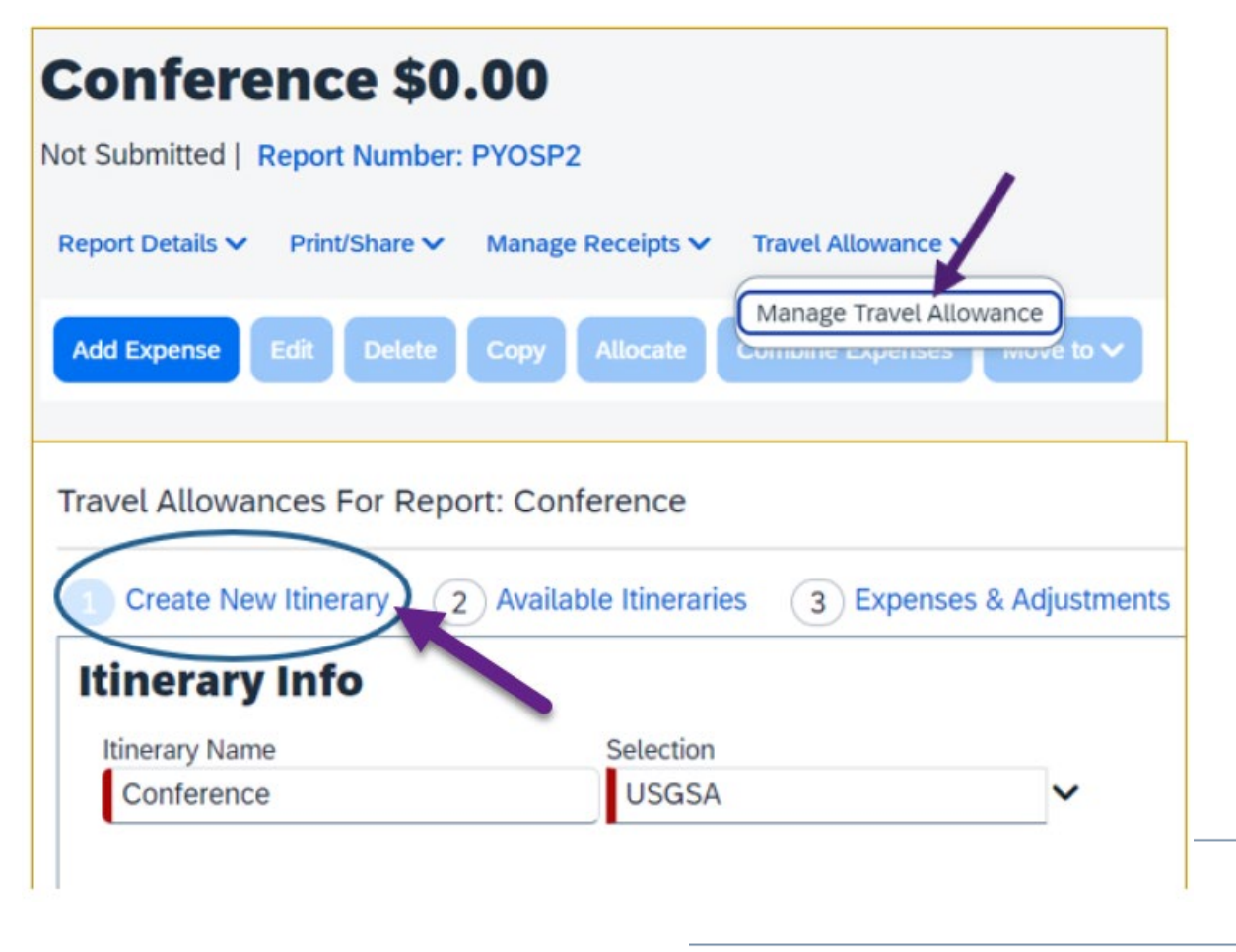

- Click Travel Allowance > Manage Travel Allowance.
- Click **1 Create New Itinerary**.
- Need 2 Itinerary Stops.
- Then click Save > Next.

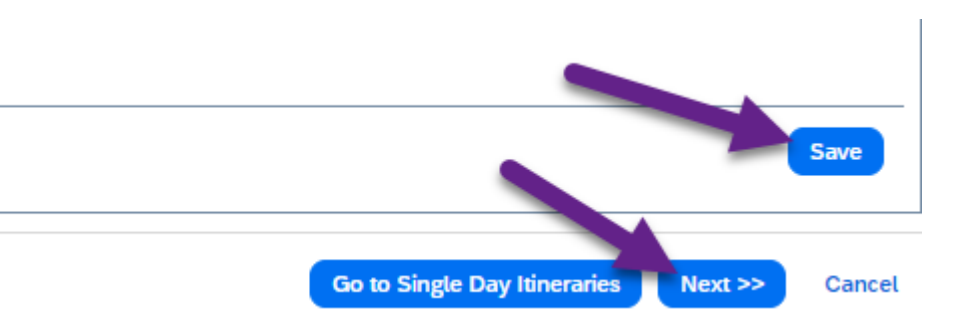

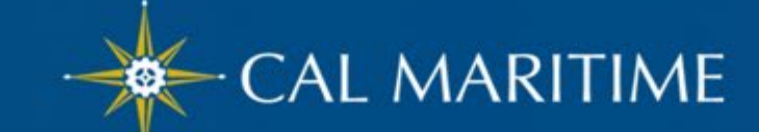

### **Create Travel Allowance Itinerary**

| Edit Itinerary Stop    |          | Edit Itinerary Stop       |          |
|------------------------|----------|---------------------------|----------|
| Departure City         |          | Departure City            |          |
|                        |          | Sacramento, California    |          |
| Date                   | Time     | Date                      | Time     |
| 11/08/2023             | 08:00 AM | 11/13/2023                | 05:00 PM |
| Arrival City           |          | Arrival City              |          |
| Sacramento, California |          | San Francisco, California |          |
| Date                   | Time     | Date                      | Time     |
| 11/08/2023             | 10:00 AM | 11/13/2023                | 08:00 PM |
|                        |          |                           |          |
|                        |          |                           |          |
|                        |          |                           |          |
|                        |          |                           |          |
|                        |          |                           |          |
|                        | Save     |                           | Save     |

Important: Need 2 Itinerary Stops (Travel to Destination, Travel Returning)

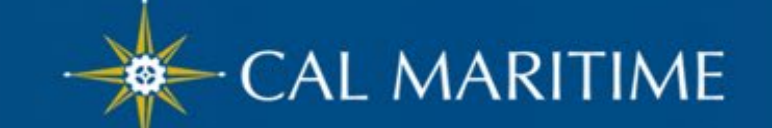

## **Create Travel Allowance Itinerary**

| Travel Allowances For Rep | port: Conference                         |            |                    |                |                      | [] ×      |
|---------------------------|------------------------------------------|------------|--------------------|----------------|----------------------|-----------|
| 1 Create New Itinerary    | 2 Available Itineraries 3 Expenses & Adj | ustments   |                    |                |                      |           |
| Show dates from           | to Go                                    |            |                    |                |                      |           |
| Exclude   All             | Date/Location†≞                          | Meals Rate | Breakfast Provided | Lunch Provided | Dinner Provided      | Allowance |
|                           | 11/08/2023<br>Sacramento, California     | \$51.75    |                    |                |                      | \$51.75   |
|                           | 11/09/2023<br>Sacramento, California     | \$69.00    |                    |                |                      | \$53.00   |
|                           | 11/10/2023<br>Sacramento, California     | \$69.00    |                    |                |                      | \$53.00   |
|                           | 11/11/2023<br>Sacramento, California     | \$69.00    |                    |                | V                    | \$38.00   |
|                           | 11/12/2023<br>Sacramento, California     | \$69.00    |                    |                |                      | \$69.00   |
|                           | 11/13/2023<br>Sacramento, California     | \$51.75    |                    |                |                      | \$51.75   |
|                           |                                          |            | Check the l        | boxes when mea | al(s) were provided. |           |

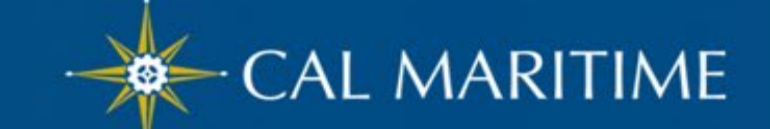

### Reductions

#### Meal Expenses will automatically be added to report.

| Payment Type↓↑ | Expense Type↓↑                     | Vendor Details↓↑       | Date↓ <del>≓</del> | Requested↓↑ |
|----------------|------------------------------------|------------------------|--------------------|-------------|
| Out of Pocket  | Meals/Incidentals - Location Based | Sacramento, California | 11/13/2023         | \$51.75     |
| Out of Pocket  | Meals/Incidentals - Location Based | Sacramento, California | 11/12/2023         | \$69.00     |
| Out of Pocket  | Meals/Incidentals - Location Based | Sacramento, California | 11/11/2023         | \$38.00     |
| Out of Pocket  | Meals/Incidentals - Location Based | Sacramento, California | 11/10/2023         | \$53.00     |
| Out of Pocket  | Meals/Incidentals - Location Based | Sacramento, California | 11/09/2023         | \$53.00     |
| Out of Pocket  | Meals/Incidentals - Location Based | Sacramento, California | 11/08/2023         | \$51.75     |
|                |                                    |                        |                    | \$316.50    |

If a reduction is needed, use Reduction Expense Type.

- Meals & Incidental Expense (M&EI) bought with CIT card.
- Employee overspent amount budgeted by department and had agreement they would pay the difference.
- For out of pocket Any meals within a hotel receipt need to be removed from hotel total when expensing.

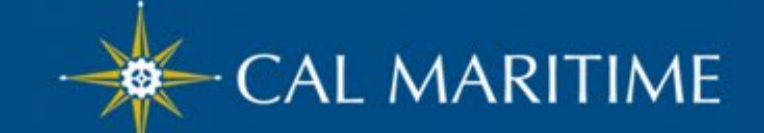

# **Non-Employee Travel**

- Non-Employee Travel should be completed via Concur.
- Non-Employee travel will use location based per diem as well.
- Travel Allowance Itinerary is not required within Concur.
  - Employee has to manually add meal expenses.
- Receipts not required.
- Supplemental Travel Worksheet to help calculate location based per diem.
  - Travel Claim Worksheet

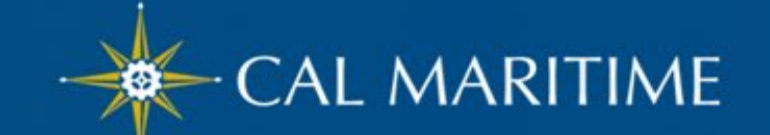

# Concur Visual Theme Update

Concur web and mobile app updated to Fiori with Horizon visual theme on January 1. 2024. You will see a refreshed look and feel.

- Benefits include:
  - Improved design consistency
  - Inclusive, accessible design for everyone
  - Light Mode, Dark Mode, and high contrast theme options
- The SAP Fiori with Horizon visual theme does not affect any features or functionality. It is
  primarily a change in the look and feel such as fonts, font sizes, icons, colors, and rounded
  corners. On the SAP<sup>®</sup> Concur<sup>®</sup> mobile app and the web, the navigation menus are slightly
  modified to make it easier to find what you are looking for.
- <u>New Look and Feel</u> (provided by SAP Concur)

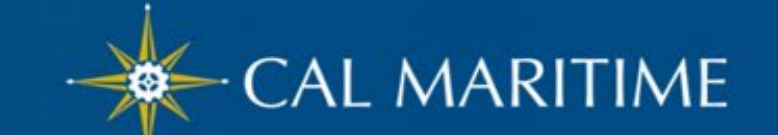

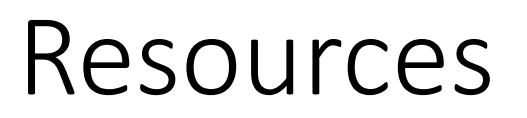

- Travel Website: <u>Concur Travel and Expense CSUM</u> <u>https://www.csum.edu/fiscal-services/concur.html</u>
- Email us at: <u>accnt@csum.edu</u>
- Systemwide Travel Resource Page

https://csyou.calstate.edu/Divisions-Orgs/bus-fin/Financial-Services/Pages/systemwidetravel-resource-center.aspx

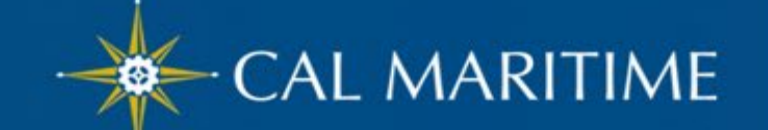

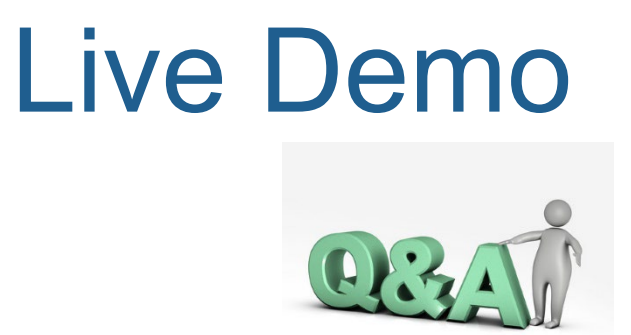

### Next...

#### Live Demo

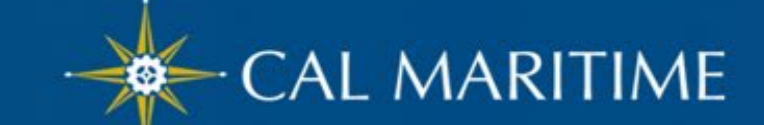

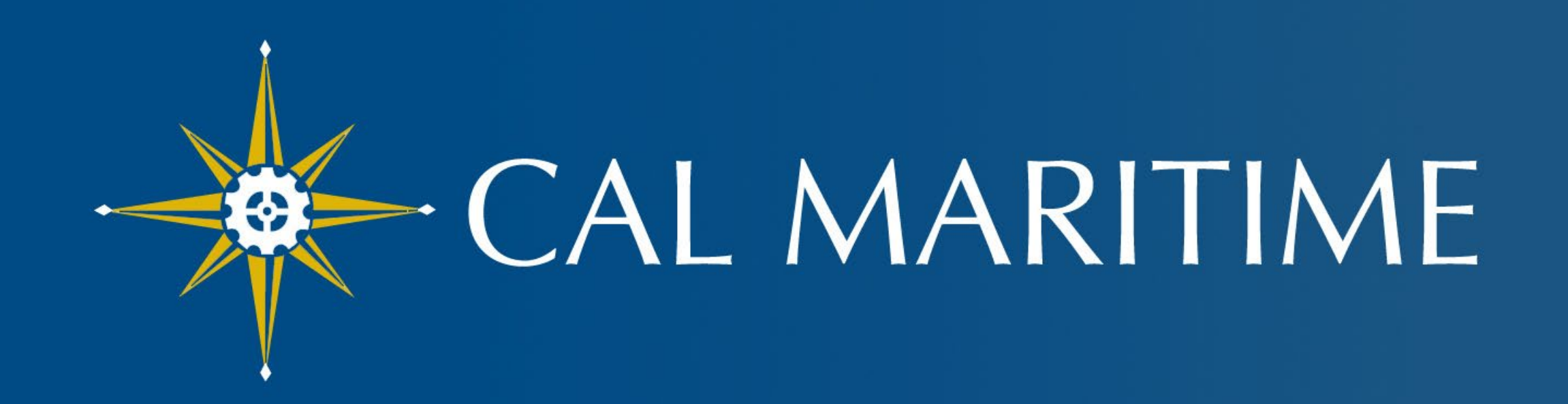

### CALIFORNIA STATE UNIVERSITY MARITIME ACADEMY

www.csum.edu